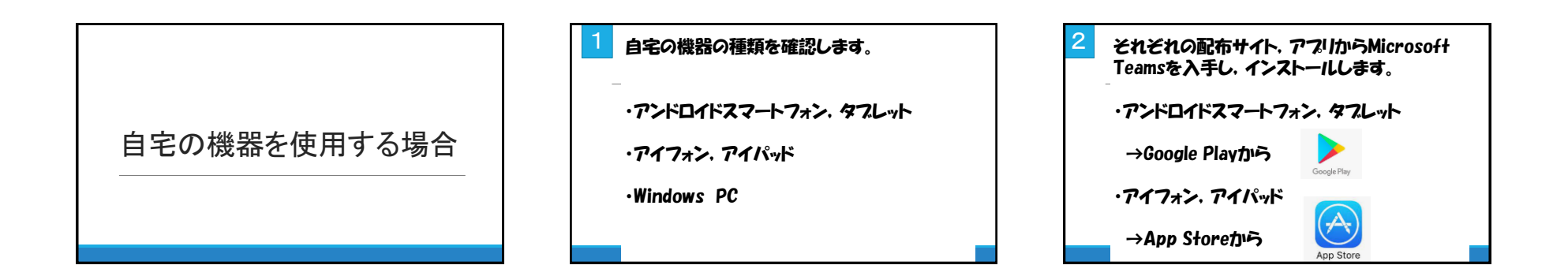

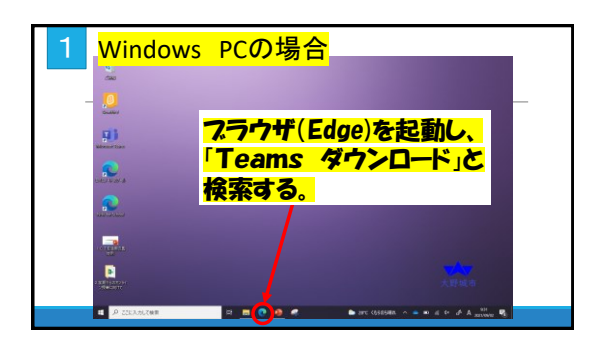

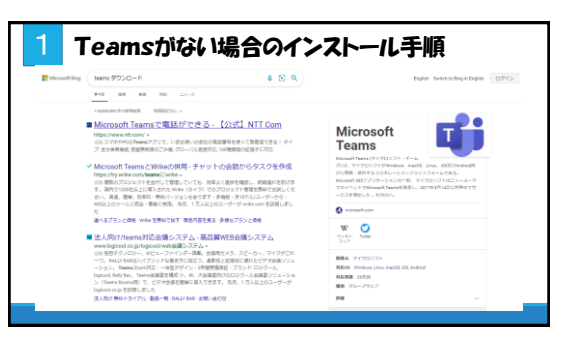

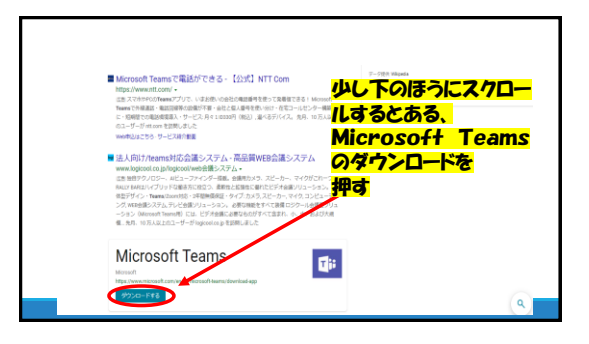

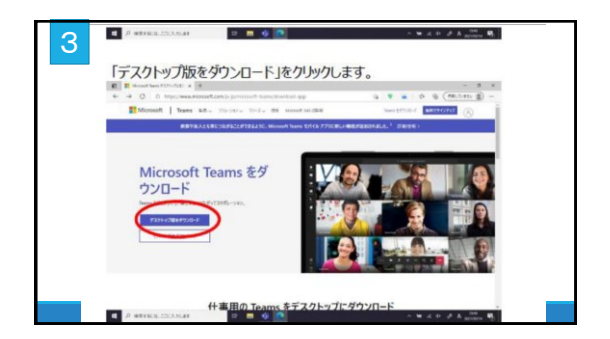

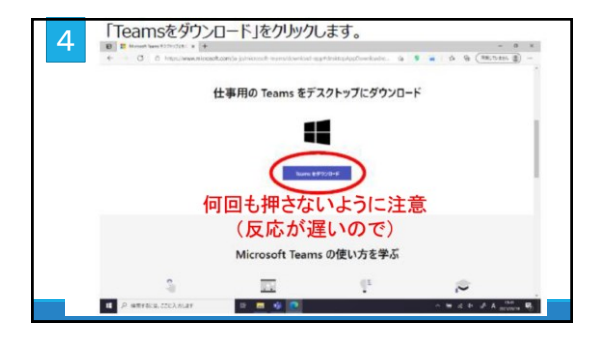

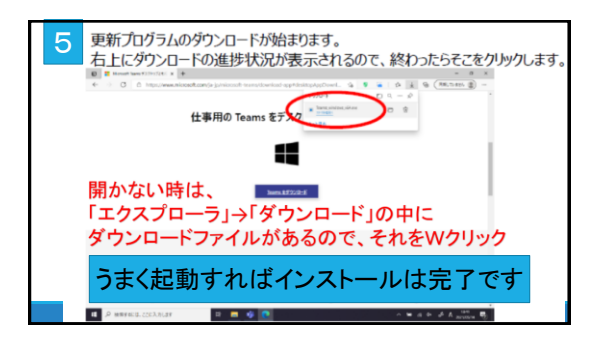

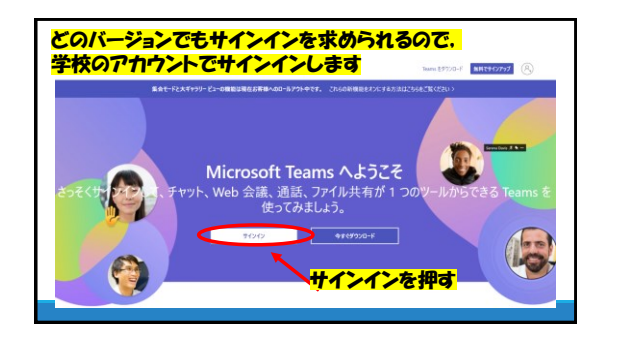

| Micr 自分のID @ ono                     | joedu.onmicr | rosof |
|--------------------------------------|--------------|-------|
| サインイン                                |              |       |
| 〜U. 電話、Skype                         | >            |       |
| アカウントをお持ちではない場合、 <mark>作成</mark> できま | す。           |       |
| アカウントにアクセスできない場合                     |              |       |
| 戻る                                   | 次^           |       |
| 戻る                                   | 次^           |       |

| Microsoft Concisedu.onmicrosoft.com パスワードの入力 バスワードをあれた場合 パスワードは サインパンワードと同じ |  |
|-----------------------------------------------------------------------------|--|
|                                                                             |  |

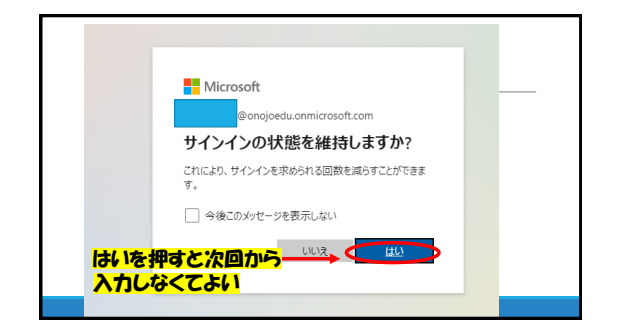

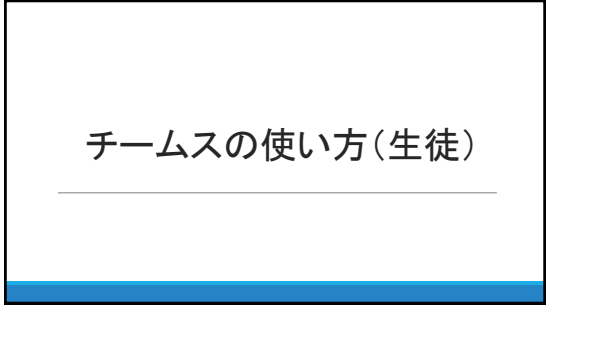

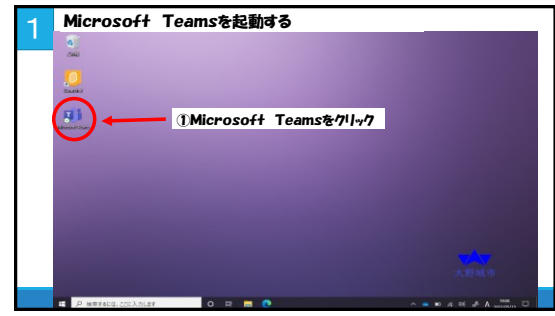

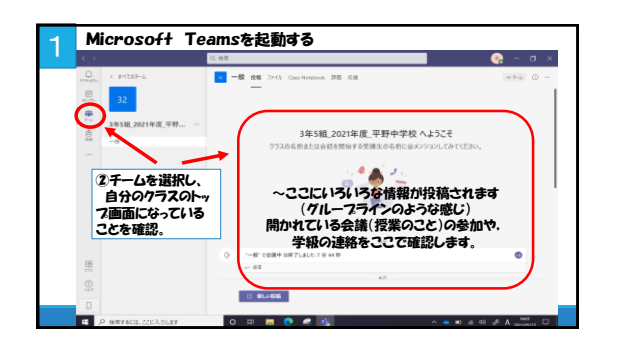

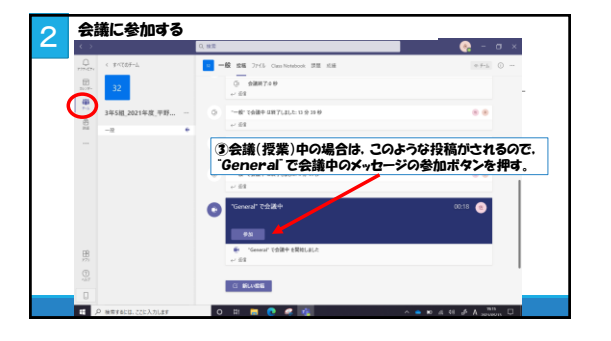

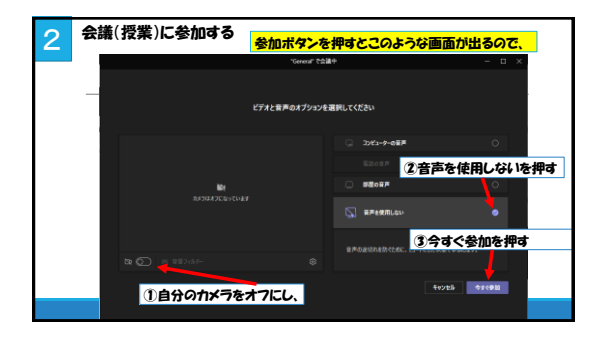

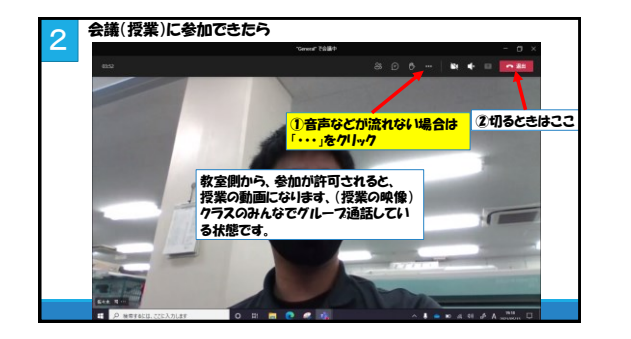

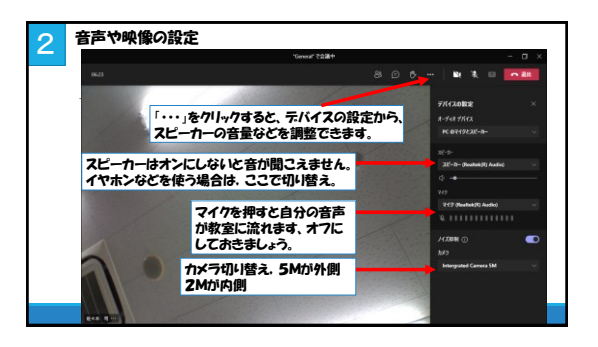

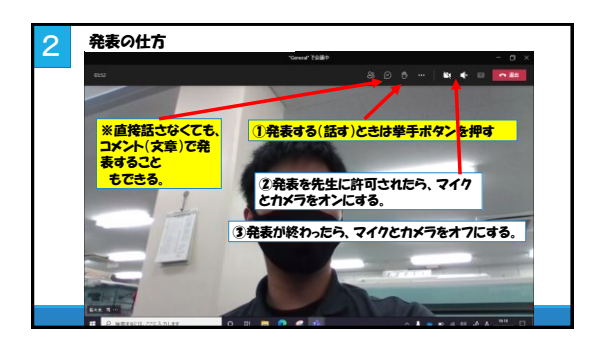

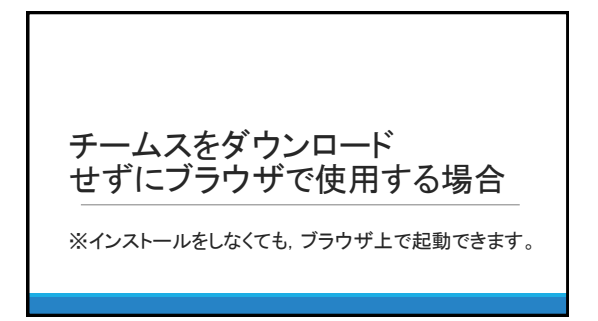

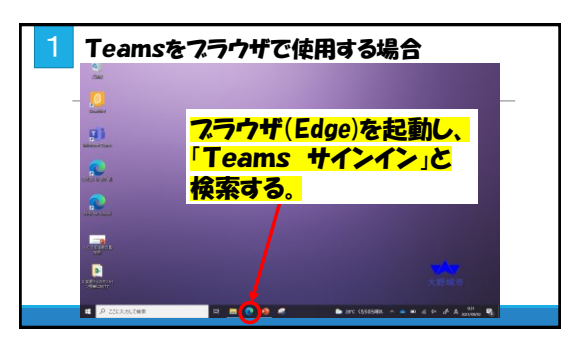

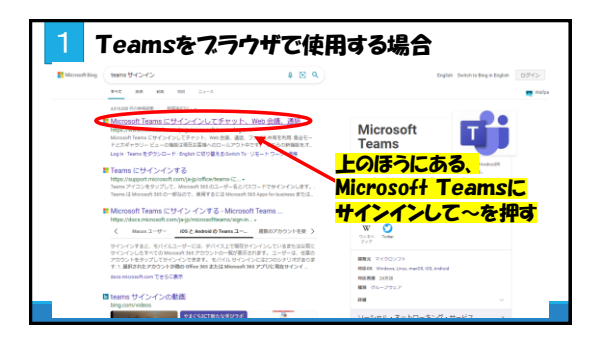

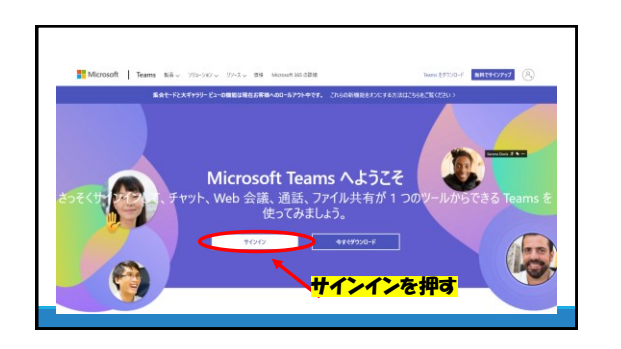

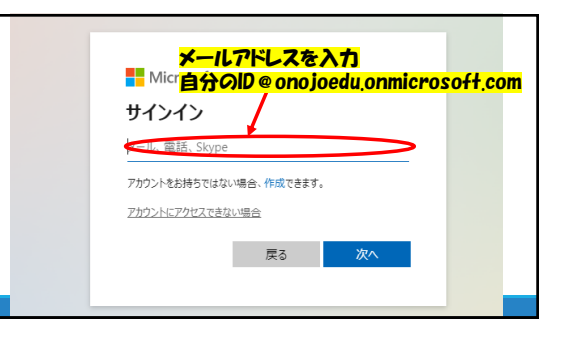

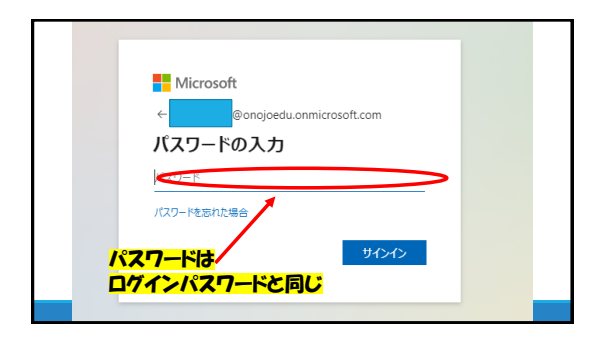

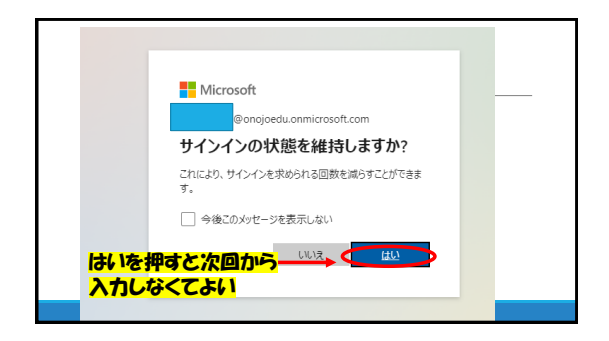

| <u>9</u><br>Э-4   |                        |                                  |
|-------------------|------------------------|----------------------------------|
|                   |                        | ∀ ⊕ 86 #=4CΦ86/#=4x8             |
| 1                 |                        |                                  |
|                   |                        |                                  |
| 32                | 32                     | 32 32                            |
| 3年3種_2021年度_平野中学校 | 3年5届_2021年度_平野中学校 3年4日 | B_2021年度_平野中学校 3年2組_2021年度_平野中学校 |
|                   |                        |                                  |
|                   |                        |                                  |